## Video Response Dialog

When you try to record a video response during a Research, Reason & Relate or Record stops and you receive this dialog:

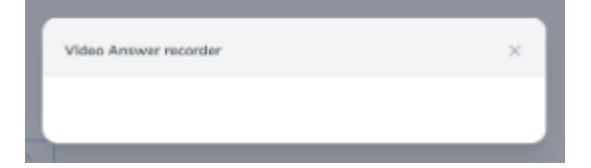

Chances are you have not enabled permission for your browser to use your microphone and camera. Here are some steps to walk you through how to enable those permissions.

## To enable the Chrome browser to use your camera and microphone

1. Find the vertical three dot menu on the top right of your screen.

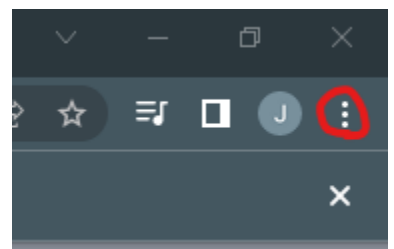

- 2. Click on "Settings"
- 3. On the navigation menu on the left hand side click on "Privacy and security"
- 4. Click on "Camera"
- 5. Scroll to "Default behavior" and make sure "Sites can ask to use your camera" is selected

Default behavior

Sites automatically follow this setting when you visit them

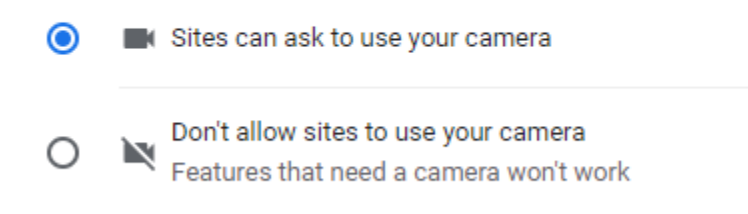

- a.
- 6. Click on the back arrow to go back to the previous page
- 7. Click on "Microphone" and repeat step five

## To enable the Safari browser to use your camera and microphone

1. Click on the two As one lower case one upper case

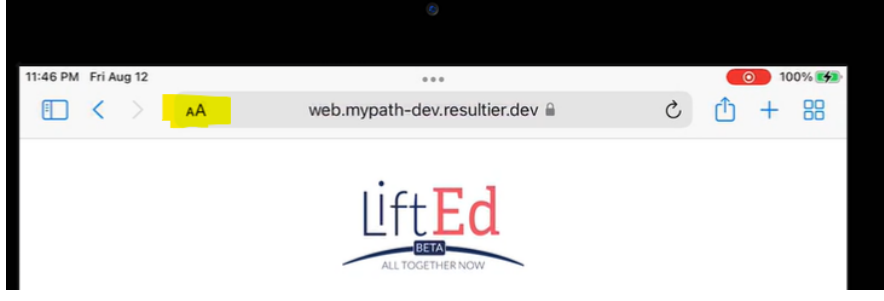

- 2. Click on "Website Settings"
- 3. Click on "Camera" and click on "Allow"
- 4. Scroll to "Microphone" click on it and click "Allow.

| Camera |       | Allow |
|--------|-------|-------|
|        | Ask   |       |
|        | Deny  |       |
| ~      | Allow |       |